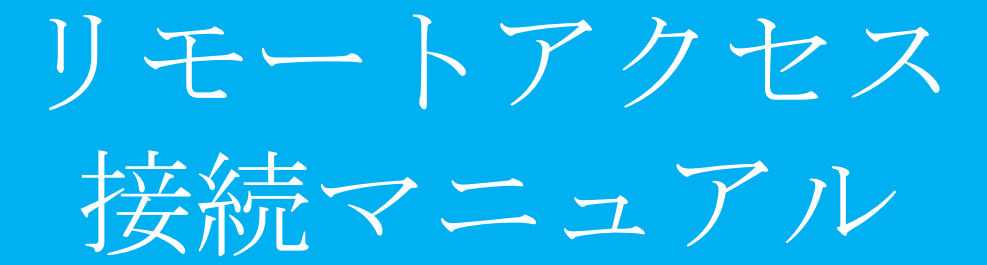

### ・目次

- 1 windows10からの接続
- 2 windows7からの接続
- 3 macからの接続
- 4 iOSからの接続
- 5 Androidからの接続
  - ショートカットからのVPN接続設定(win10)

### 1, windows10からの接続

#### Windows10でMRBへのVPN接続設定を行います。

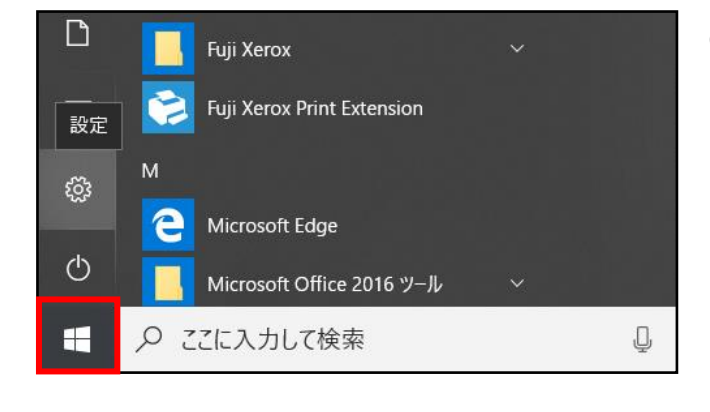

①デスクトップより、左下のwindows アイコンをクリックします。

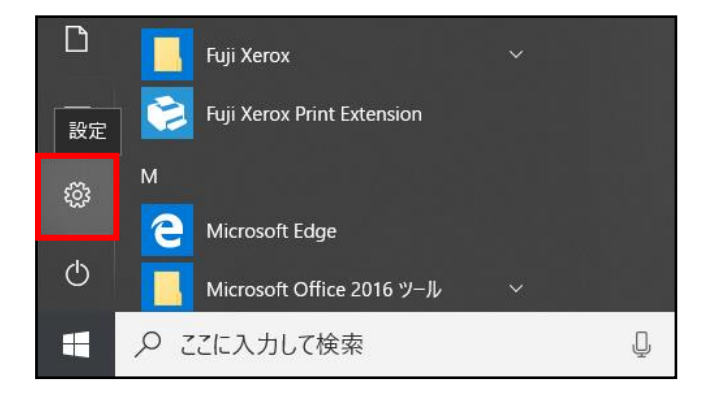

②左側歯車アイコンの『設定』をク リックします。

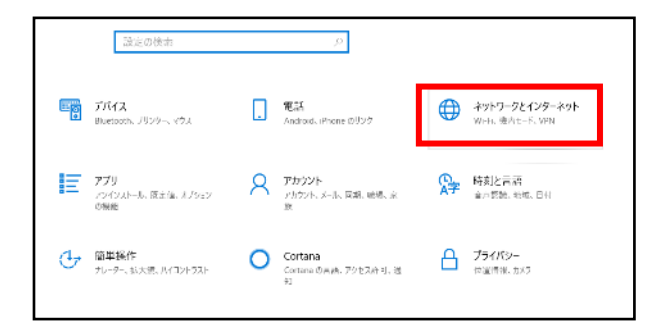

③右上『ネットワークとインターネット』をクリックします。

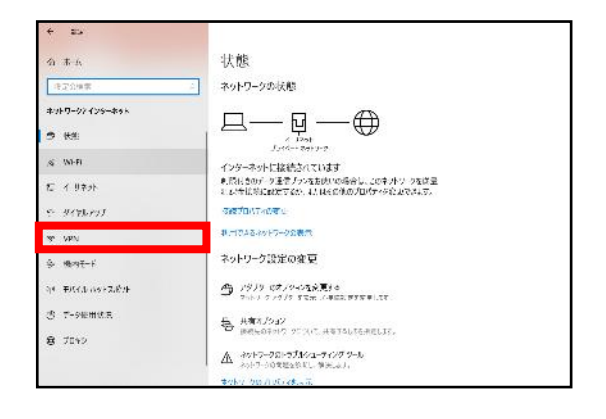

④左側『VPN』をクリックします。

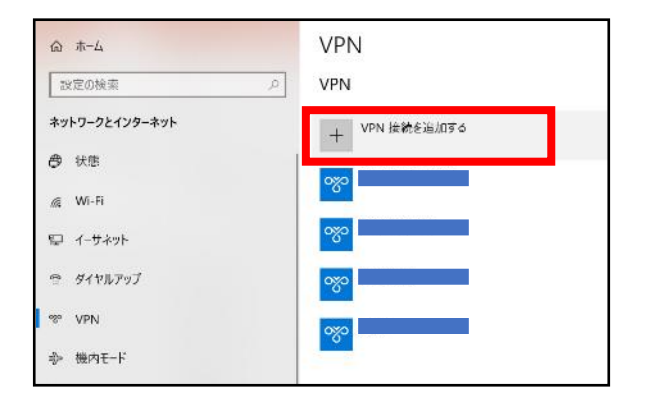

⑤『VPN接続を追加する』をクリック します。

| VPN接続を追加                                     |
|----------------------------------------------|
| VPN วับ//ปรี-                                |
| Windows (ビルトイン) 〜                            |
| init a                                       |
| 按机名<br>                                      |
|                                              |
| サーバー名またはアドレス                                 |
|                                              |
| VPN/D新辑                                      |
| 事前共有キーを使った L2TP/IPsec ∨                      |
|                                              |
| 事前共有キー                                       |
| •••••                                        |
| サインイン情報の種類                                   |
| ユーザー名とパスワード 🗸 🗸                              |
|                                              |
| ユージー石 (オブジョン)                                |
|                                              |
|                                              |
| パスワード (オブション)                                |
| バスワード (オブション)<br>●●●●●●●●●                   |
| パスワード (オブション)<br>●●●●●●●●●●                  |
| バスワード (オブション)<br>●●●●●●●●●<br>✓ サインイン情報を保存する |

保存

⑥接続情報を入力し、『保存』ボタンを クリックします。

項目の入力については以下のとおりです。

| VPNプロバイダー    | Windows(ビルドイン)        |
|--------------|-----------------------|
| 接続名          | 任意の名称                 |
| サーバー名またはアドレス | MRBのグローバルIPアドレス       |
| VPNの種類       | 事前共通キーを使った L2TP/IPSec |
| 事前共通+-       | 契約時に決定した事前共有キー(PSK)   |
| サイン情報の種類     | ユーザー名とパスワード           |
| ユーザー名(オプション) | 契約時に決定したユーザー名         |
| パスワード(オプション) | 契約時に決定したパスワード         |
| サイン情報を保持する   |                       |

### Windows10でMRBにVPN接続を行います。

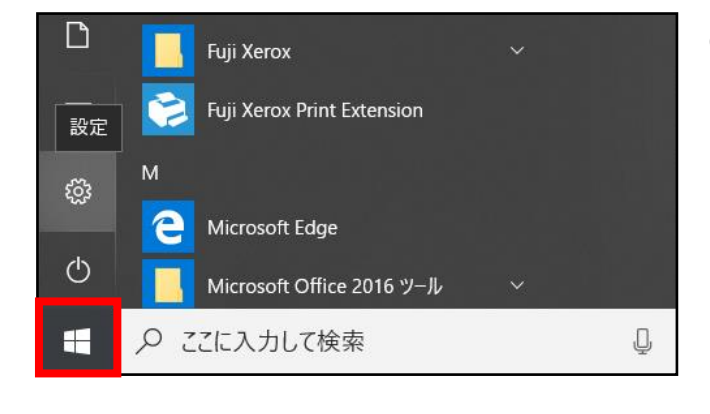

①デスクトップより、左下のwindows アイコンをクリックします。

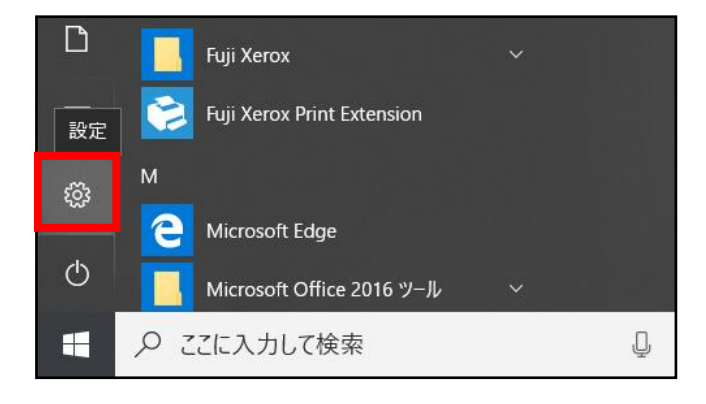

②左側歯車アイコンの『設定』をク リックします。

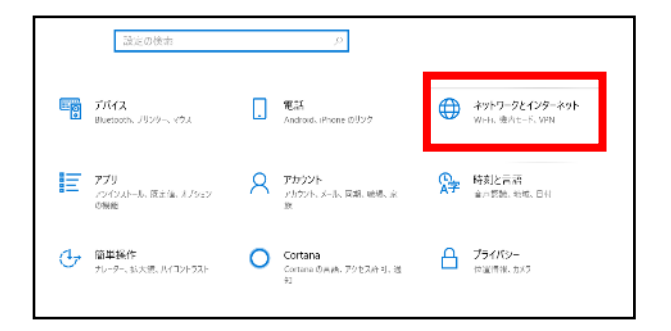

③右上『ネットワークとインターネット』をクリックします。

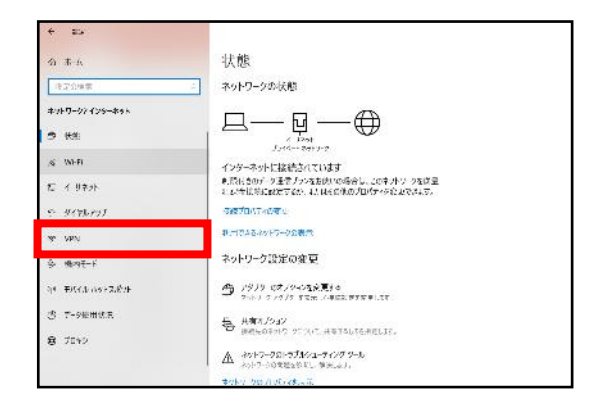

④左側『VPN』をクリックします。

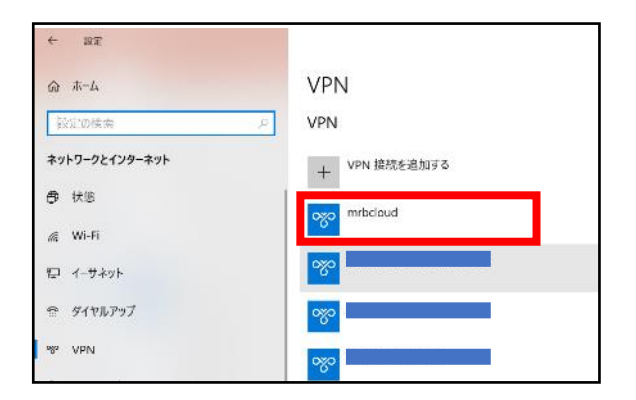

⑤MRB接続用に作成したVPNをクリックします。

⑥『接続』をクリックします。

| ~~~ m | irbcloud |    |         |    |
|-------|----------|----|---------|----|
|       |          | 接続 | 詳細オプション | 削除 |

| wrbcloud<br>接続済み |         |    |
|------------------|---------|----|
|                  | 詳細オプション | 切断 |

⑦"接続済み"が表示されましたら、 MRBとのVPN接続は完了です。

接続が完了せずエラーメッセージが表 示される場合は、次ページ以降の対応 をお願いいたします。

#### Windows10でのVPN接続に失敗する場合について①

#### ∞ 検証環境リモートアクセス

検証環境リモートアクセスに接続できません 指定したユーザー名またはパスワードが認識されない か、選択した認証プロトコルがリモート アクセス サー バーで許可されていないため、リモート接続が拒否さ れました。

閉じる

・左のようなエラーメッセージが表示 された場合は入力したユーザー名、パ スワードに誤りがないか確認してくだ さい。

#### ∞ 検証環境リモートアクセス

検証環境リモートアクセスに接続できません リモート コンピューターと最初にネゴシエートするときに、 セキュリティ層で処理エラーが検出されたため、L2TP 接続に失敗しました。 ・左のようなエラーメッセージが表示 された場合は入力した事前共有キーに 誤りがないか確認してください。

もし入力に誤りがない場合にもエラー メッセージが表示された場合は、次 ページのサービスが起動しているか確 認してください。

### Windows10でのVPN接続に失敗する場合について②

| 実行するプログラム名、または開くフォルダーやドキュメ<br>ント名、インターネット リソース名を入力してください。 |  |
|-----------------------------------------------------------|--|
| 名前( <u>O)</u> : services.msc                              |  |
| 😵 このタスクは管理者特権で作成されます。                                     |  |
| OK キャンセル 参照( <u>B</u> )                                   |  |

"windows"キー + "R"キーを押し、ダイア ログが表示されましたら、"services.msc" と入力し、『OK』をクリックしてくだ さい。

確認するサービスは以下の2つです。

IKE and AuthIP IPSec Keying Module IPSec Policy Agent

| <ul> <li>サービス (ローカル)</li> </ul>                            |                                                                                                    |              |     |                     |         |
|------------------------------------------------------------|----------------------------------------------------------------------------------------------------|--------------|-----|---------------------|---------|
| IKE and AuthIP IPsec Keying Modules                        | 名前 ^                                                                                                    | 説明           | 状態  | スタートアップの種類          | ログオン    |
| H Mangel                                                   | 📴 IKE and AuthIP IPsec Keying                                                                                                    | IKEE         | 実行中 | 自動(トリガー開始)          |         |
| サービスの声起動                                                   | sag infrared monitor service                                                                                                    | #2 PR        |     | 于则                  | LOCAL 2 |
|                                                            | Souther the second second seco | Intel(       |     | 手動                  | Local S |
|                                                            | Q Intel(R) HD Graphics Contro                                                                                                    | Servi        | 実行中 | 自動                  | Local S |
| 說明:                                                        | A Internet Connection Sharin                                                                                                    | π-1          |     | 手動 (トリガー開始)         | Local S |
| IKEEXT サービスは、インターネット キー交換                                  | () IP Helper                                                                                                    | 接続           | 実行中 | 自動                  | Local S |
| (IRE) のよび 88 血液のイブワーホット フロトコ<br>ル (AuthIP) のキー モジュールをホストしま | IP 変換構成サービス                                                                                                    | v4 と         |     | 手動 (トリガー開始)         | Local S |
| す。これらのキー モジュールは、IP セキュリ                                    | IPsec Policy Agent                                                                                                    | インタ          | 実行中 | 手動 (トリガー開始)         | Networ  |
| ティ (IPsec) で認証とキー交換のために使                                   | KtmRm for Distributed Trans                                                                                                    | 分散           |     | 手動 (トリガー開始)         | Networ  |
| 用されます。IKEEXIサービスを停止または<br>毎かにオスと ピアコンピューターとのIVE も          | Link-Layer Topology Discov                                                                                                    | PC と         |     | 手動                  | Local S |
| よび AuthIP キー交換を実行できなくなりま                                   | Local Session Manager                                                                                                    | 0-力          | 実行中 | 自動                  | Local S |
| す。一般に IPsec は IKE または AuthIP を                             | MessagingService_6ca5d                                                                                                    | テキス          |     | 手動 (トリガー開始)         | Local S |
| 使用するように構成されているため、                                          | ④ Microsoft (R) 診断ハブ標準コ                                                                                                    | 診断           |     | 手動                  | Local S |
| KEEX   サービスを1学止または無効にする<br>と IDrac が正常に撮影  たくたけ シフテム       | Microsoft Account Sign-in                                                                                                    | ユーザ          | 実行中 | 手動 (トリガー開始)         | Local S |
| のセキュリティが損なわれます。IKEEXT サー                                   | Alicrosoft App-V Client                                                                                                    | Man          |     | 無効                  | Local S |
| ビスを実行することを強くお勧めします。                                        | Alicrosoft iSCSI Initiator Ser                                                                                                    | <b></b> ວທຸງ |     | 手動                  | Local S |
|                                                            | Microsoft Passport                                                                                                    | ユーザ          |     | 手動 (トリガー開始)         | Local S |
|                                                            | Microsoft Passport Container                                                                                                    | ID 7         | 実行中 | 手動 (トリガー開始)         | Local S |
|                                                            | Microsoft Software Shadow                                                                                                    | ボリュ          |     | 手動                  | Local S |
|                                                            | Microsoft Storage Spaces S                                                                                                    | Micr         |     | 手動                  | Networ  |
|                                                            | Microsoft Store インストール                                                                                                    | Micr         |     | 手動                  | Local S |
| 1                                                          | State out a state                                                                                                    | 48.84        |     | 15 FE (1.11+) 88+() | 1       |

・それぞれのサービスについて、 状態が実行中となっていなければ左上 『サービスの起動』をクリックし、設 定は完了です。 再度マニュアルP.7以降を参照いただき

VPN接続を確認してください。

| ○ サービス (ローカル)                                         |                                                                                                    |               |     |             |         |
|-------------------------------------------------------|----------------------------------------------------------------------------------------------------|---------------|-----|-------------|---------|
| IPsec Policy Agent                                    | 名前                                                                                                    | 説明            | 状態  | スタートアップの種類  | ログオン    |
|                                                       | IKE and AuthIP IPsec Keying                                                                                                    | IKEE          | 実行中 | 自動 (トリガー開始) | Local S |
| サービスの停止                                               | Antel(R) HD Graphics Contro                                                                                                    | Servi         | 実行中 | 自動          | Local S |
| <u>9-LX044,280</u>                                    | OLP Helper                                                                                                    | 编结            | 生行由 | 승화          | Local S |
| 71 00                                                 | IPsec Policy Agent                                                                                                    |               | 実行中 | 手動 (トリガー開始) | Networ  |
| 説明:                                                   | and Local Session Manager                                                                                                    | u- <i>1</i> , | 美口里 |             | Local S |
| 1 ノダーネット ノロトコル ビキュリティ<br>(IPser) はネットワークレベルのピア肥証      | State of the state of the state | ID ブ          | 実行中 | 手動 (トリガー開始) | Local S |
| データ送信元の認証、データの整合性、デー                                  | Setwork Connected Device                                                                                                    | ネット           | 実行中 | 手動 (トリガー開始) | Local S |
| タの機密性(暗号化)、および返信保護を                                   | Setwork Connection Broker                                                                                                    | Wind          | 実行中 | 手動 (トリガー開始) | Local S |
| サポートします。このサービスは、IP セキュリ                               | Network Connections                                                                                                    | ネット           | 実行中 | 手動          | Local S |
| ナイボリジー 人デツノ1 ノまにはコマノト フ1<br>ンツール "netsh insec" で作成された | Network List Service                                                                                                    | コンピ           | 実行中 | 手動          | Local S |
| IPsec ポリシーを適用します。このサービスを                              | Network Location Awareness                                                                                                    | ネット           | 実行中 | 自動          | Networ  |
| 停止すると、ポリシーが接続に IPsec の使                               | Network Store Interface Ser                                                                                                    | このサ           | 実行中 | 自動          | Local S |
| 用を必要とする場合に、ネットワークの接続                                  | Plug and Play                                                                                                    | 1-tf          | 掌行中 | 手動          | Local S |
| 1性の問題が発生します。また、このリーヒス<br>を停止しているときは Windows           | A Power                                                                                                    |               |     |             | Local S |
| Defender ファイアウォールのリモート管理は                             | A Print Spooler                                                                                                    | このサ           | 実行中 | 自動          | Local S |
| できません。                                                | Arogram Compatibility Assis                                                                                                    | このサ           | 実行中 | 手動          | Local S |
|                                                       | Remote Access Connection                                                                                                    |               |     |             | Local S |
|                                                       | Remote Desktop Configurat                                                                                                    | IJ£           | 実行中 | 手動          | Local S |
|                                                       | Remote Desktop Services                                                                                                    | ユーザ           | 実行中 | 手動          | Networ  |
|                                                       | Remote Desktop Services Us                                                                                                    |               |     |             | Local S |
|                                                       | Remote Procedure Call (RPC)                                                                                                    | RPCS          | 美行中 | 自動          | Networ  |
|                                                       | 🖏 RPC Endpoint Mapper                                                                                                    | トラン           | 零行中 | 自動          | Networ  |

### 2, windows7からの接続

### Windows7でMRBへのVPN接続設定を行います。

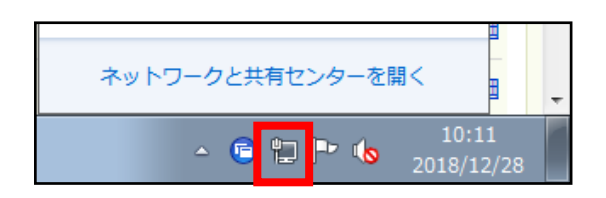

 ①ウインドウ左下のネットワークアイ コンをクリックします。

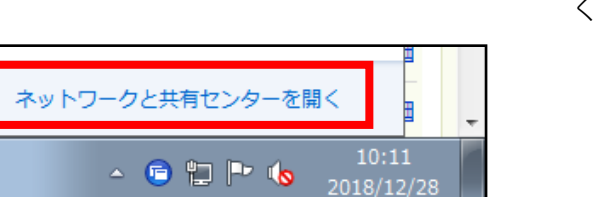

②『ネットワークと共有センターを開く』をクリックします。

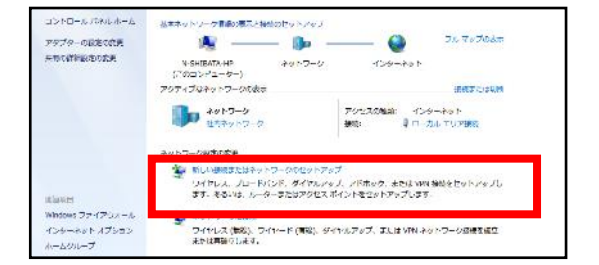

③『新しい接続またはネットワークの セットアップ』をクリックします。

| 警 接続またはネットワークのセットアップ                                   |                            |
|--------------------------------------------------------|----------------------------|
| 接続オプションを選択します                                          |                            |
| ◆ インターネットに接続します<br>ワイヤレス、ブロードバンドまたはダイヤルアップによる接続を設定します。 | Â                          |
| 新しいネットワークのセットアップ<br>新しいレーターまたはアクセス ポイントを偶成します。         | E                          |
| 電機に接続します<br>機器へのダイヤルアップまたは VPN 接続をセットアップします。           |                            |
| ダイヤルアップ接続をセットアップします<br>ダイヤルアップ接続を使用してインターネットに接換します。    |                            |
|                                                        |                            |
|                                                        | -<br>+<br>-<br>v<br>><br>U |

④『職場へ接続します』を選択し、『次へ』をクリックします。

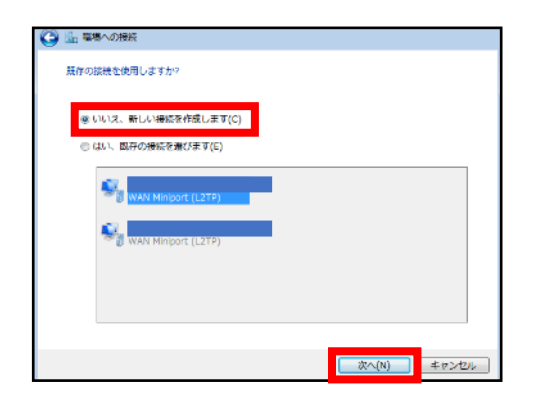

⑤既存の接続を利用するか聞かれた場 合、『いいえ…』を選択し、『次へ』 をクリックします。

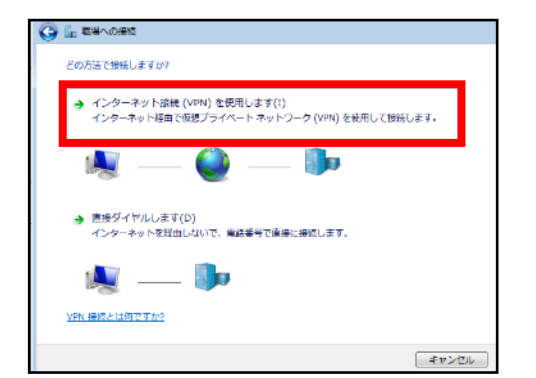

⑥『インターネット接続(VPN)を使用し ます』をクリックします。

| Θ                  | 暗場への接続                                                                                           |                                                                                |  |
|--------------------|--------------------------------------------------------------------------------------------------|--------------------------------------------------------------------------------|--|
|                    | 接続に使用するインターネット                                                                                   | アドレスを入力してください                                                                  |  |
| _                  | このアドレスは、ネットワーク                                                                                   | 管理者より受け取ることができます。                                                              |  |
|                    | インターネット アドレス(I):                                                                                 |                                                                                |  |
|                    | 接続先の名前(E):                                                                                       | mrbdoud                                                                        |  |
| □ スマート カードを使用する(S) |                                                                                                  |                                                                                |  |
|                    | 📫 🔲 étan L 👬 🛪 antitié to ét 2                                                                   |                                                                                |  |
|                    | ※ 11 他の人がこの接続を使う<br>このオプションによって<br>がこの接続を使えるよう                                                   | っことを許可する(A)<br>5、このコンピューターにアクセスがあるすべての人<br>5になります。                             |  |
|                    | ● 他の人がこの接続を使う<br>このオプションによって<br>がこの根拠を使えるよう<br>びこの根拠を使えるよう                                       | ことを全有する(A)<br>こ このコンビューターにアクセスがあるすべての人<br>5になります。<br>外をで接続できるようにセットアップのみを行う(D) |  |
|                    | <ul> <li>御の人がこの接続を使う</li> <li>このオプションによって</li> <li>がこの根拠を使えるよう</li> <li>マークは接続しない。自分が</li> </ul> | ことを説明する(A)<br>ここのコンピューターにアクセスがあるすべての人<br>りになります。<br>様で様だできるようにセットアップのみを行う(D)   |  |

⑦接続情報を入力し、『今は接続しない。…』のチェックボックスにチェックを入れた後、『次へ』をクリックします。

項目の入力については以下のとおりです。

| インターネットアドレス | MRBのグローバルIPアドレス |
|-------------|-----------------|
| 接続先の名前      | 任意の名称           |

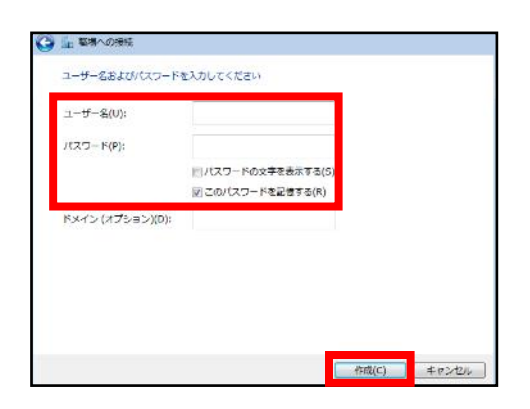

⑧契約時に決定したユーザー名、パス ワードをそれぞれの欄に入力し、『作 成』をクリックします。

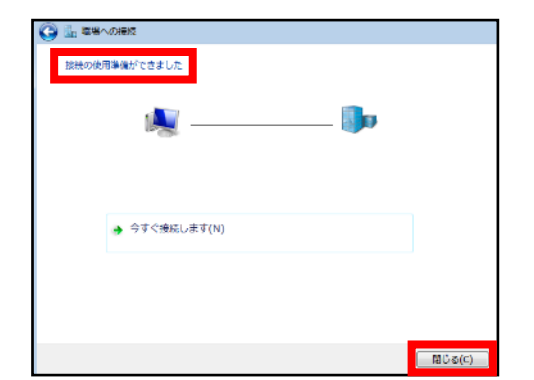

⑨"接続の使用準備ができました"の表示を確認した後、『閉じる』をクリックします。

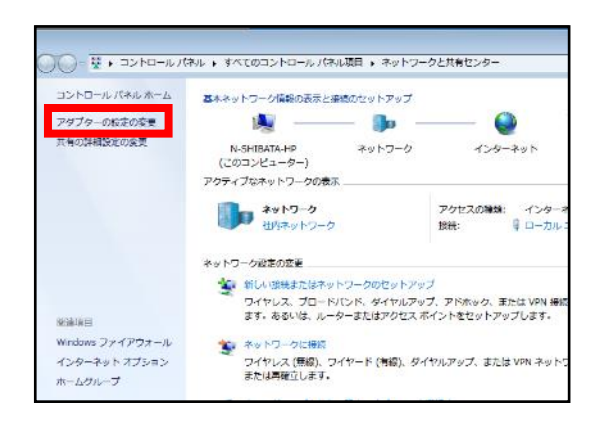

⑩左側『アダプターの設定の変更』を クリックします。

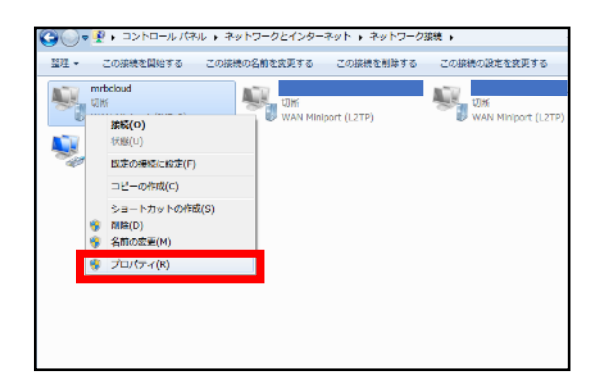

 ①先程作成したVPN接続設定を右ク リックし、『プロパティ』をクリック します。

⑫『セキュリティ』タブを選択し、 VPNの種類を『L2TP/IPSec』に変更した 後、『詳細設定』をクリックします。

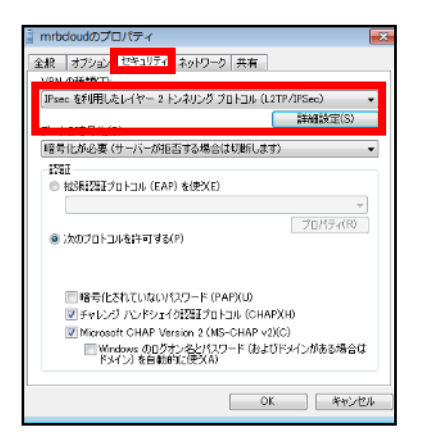

| 詳細プロパティ                                                                                 | <b></b>  |
|-----------------------------------------------------------------------------------------|----------|
| L2TP                                                                                    |          |
| <ul> <li>認証(事前共有キーを使う(P)</li> <li>キー(K): ************************************</li></ul> |          |
| <ul> <li>● 認識に詳明書を使う(G)</li> <li>☑ サーバーの証明書の名前と使用法の属性を確認す</li> </ul>                    | ā(V)     |
|                                                                                         | OK キャンセル |

③『認証に事前共有キーを使う』を選択し、契約時に決定した事前共有キー (PSK)を入力した後、『OK』をクリック します。

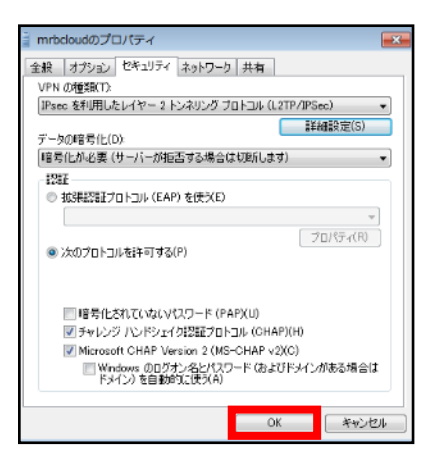

④『OK』をクリックします。

### Windows7でMRBにVPN接続を行います。

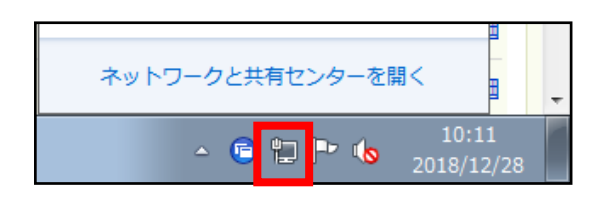

 ①ウインドウ左下のネットワークアイ コンをクリックします。

②『ネットワークと共有センターを開く』をクリックします。

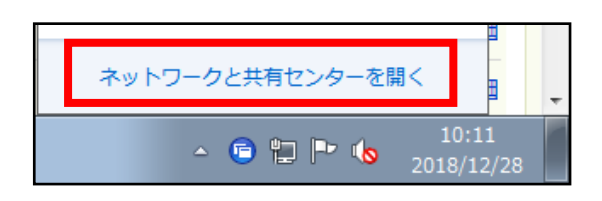

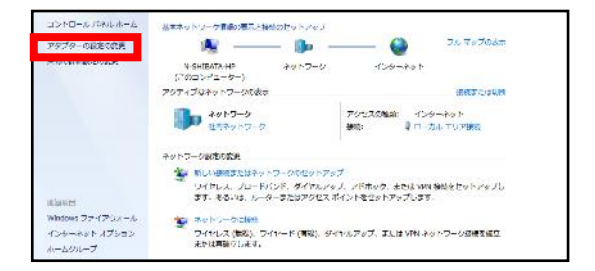

③『アダプターの設定の変更』をク リックします。

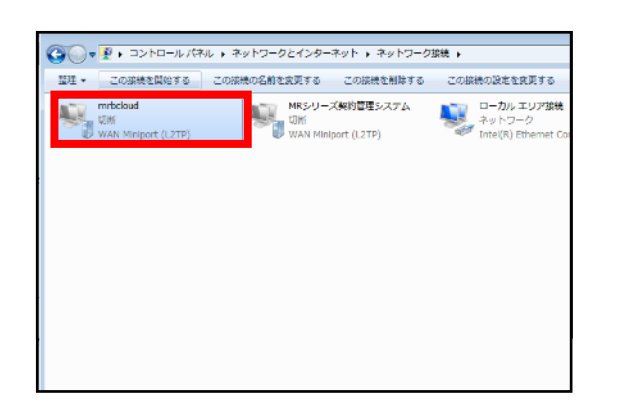

④MRB接続用VPNをダブルクリックします。

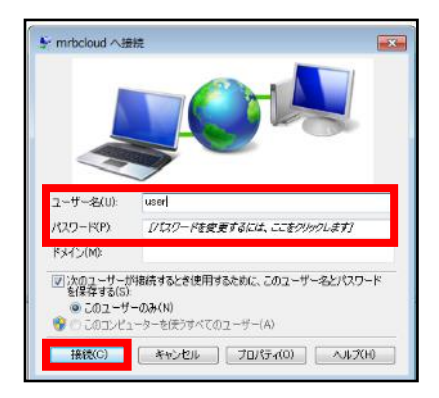

⑤ユーザー名、パスワードを入力し、 『接続』をクリックします。

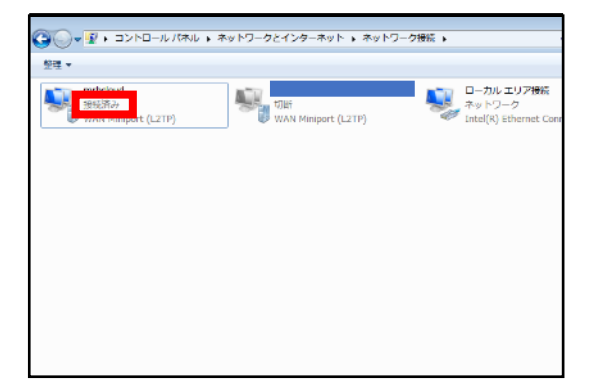

⑥MRB接続用VPNのステータスが"接続 済み"となってましたら、MRBとのVPN接続は完了です。

# 3, Macからの接続

### MacでMRBへのVPN接続設定を行います。

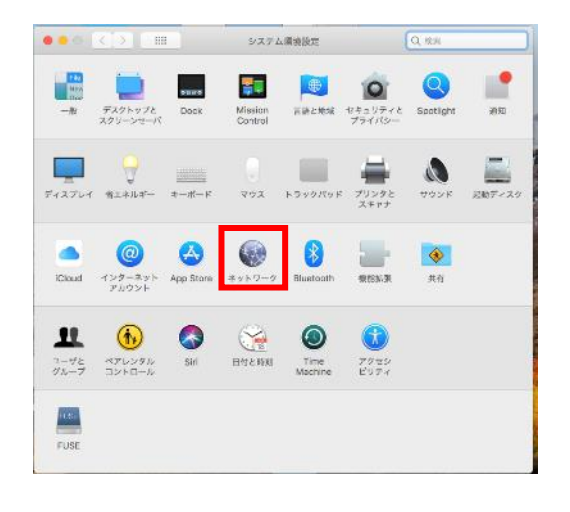

①『システム環境設定』を開き、
 『ネットワーク』をクリックします。

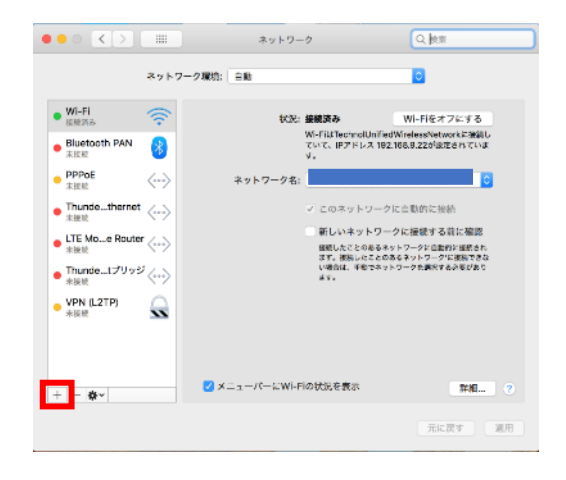

②ネットワーク一覧下部の『+』をク リックします。

③インターフェイス一覧より『VPN』 をクリックします。

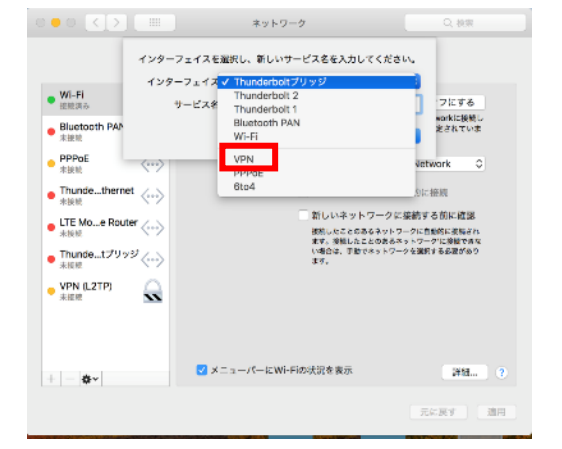

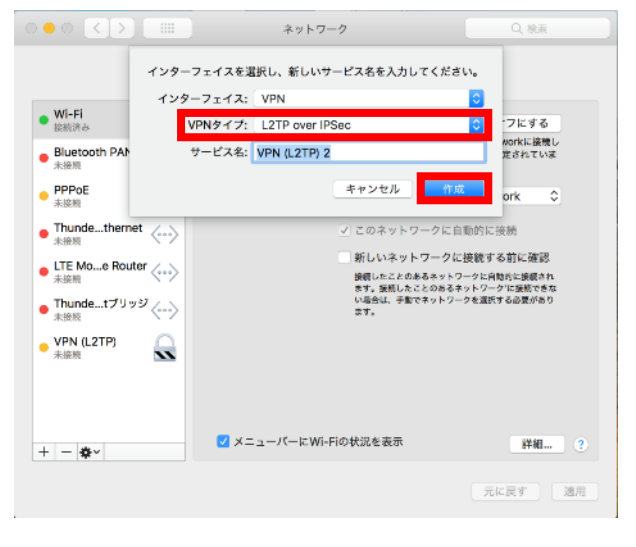

④VPNタイプ一覧より『L2TP over
 IPSec』をクリックし、『作成』をクリックします。

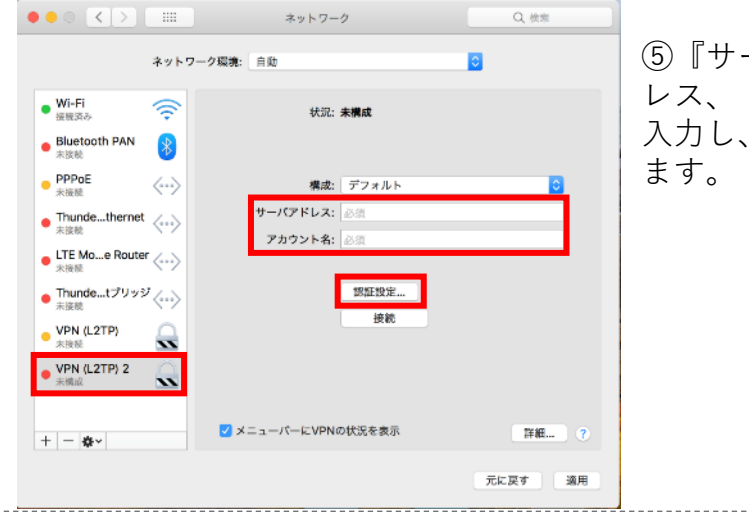

⑤『サーバアドレス』に接続先IPアドレス、『アカウント名』にユーザ名を入力し、『認証設定…』をクリックします。

⑥『共有シークレット』を選択し、共有認証鍵を入力して『OK』をクリックします。

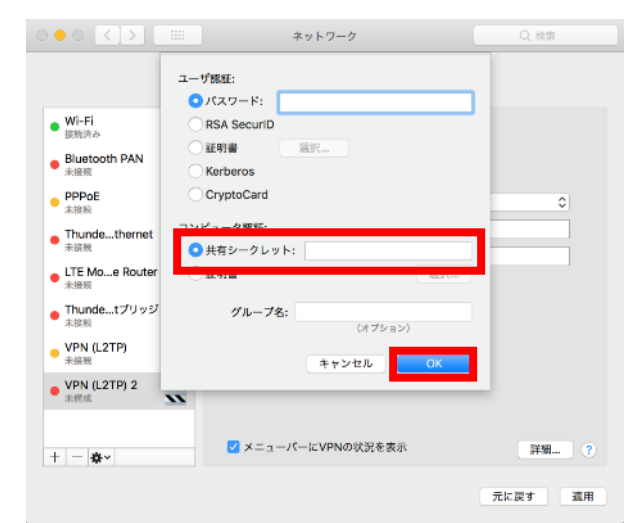

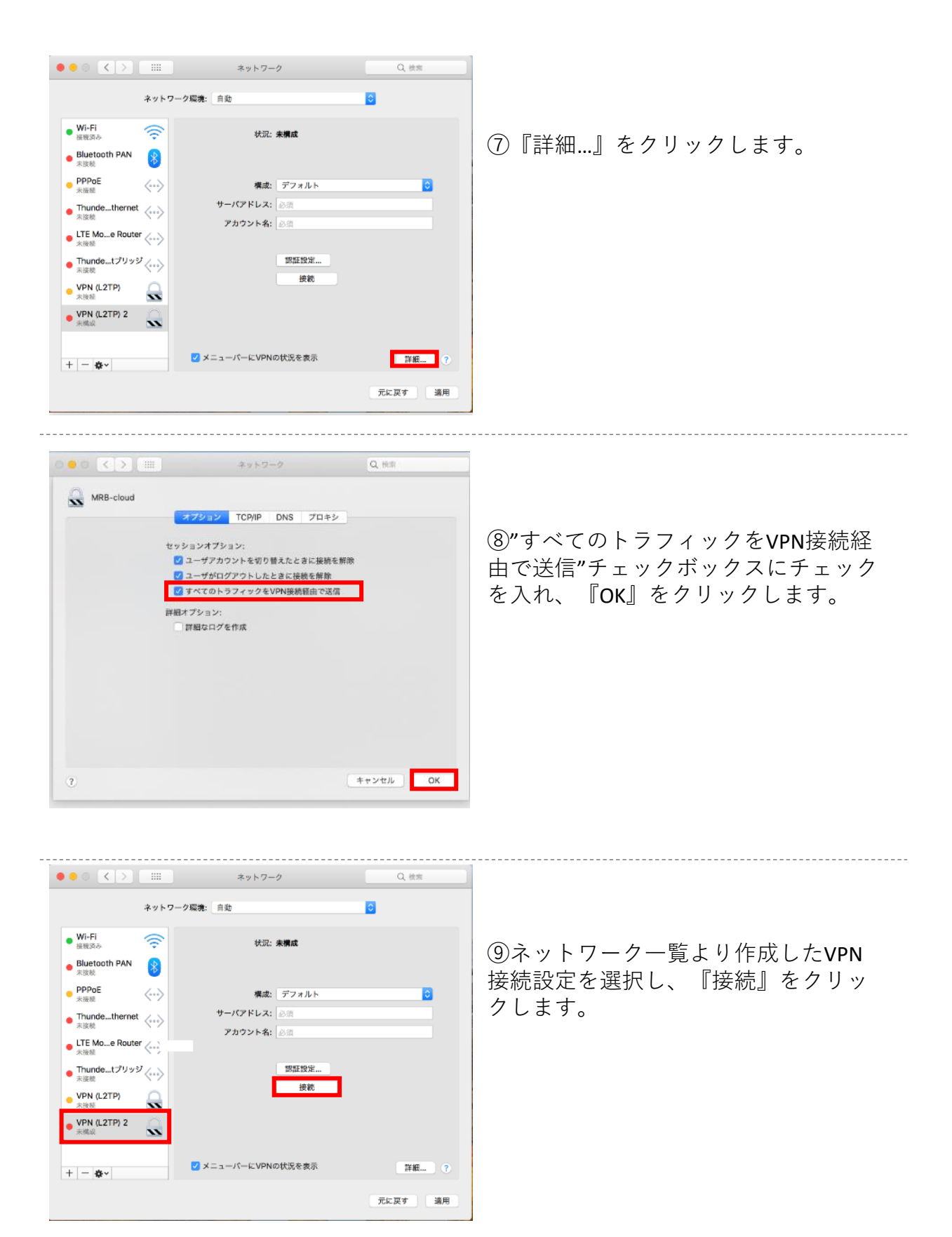

| $\bigcirc$ | VPN接続                           |
|------------|---------------------------------|
|            | 名前を入力してください:<br>パスワードを入力してください: |
| pratial DA | キャンセルOK                         |

⑩入力欄にユーザ名、パスワードをそ れぞれ入力し『**OK**』をクリックして接 続は完了です。

# 4,iOSからの接続

### iOSでMRBへのVPN接続設定を行います。

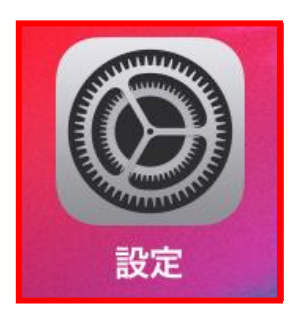

①設定アイコンをタップします。

| ٢   | 一般             | > |
|-----|----------------|---|
|     | コントロールセンター     | > |
| AA  | 画面表示と明るさ       | > |
| *   | 壁紙             | > |
|     | Siriと検索        | > |
|     | Touch IDとパスコード | > |
| SOS | 緊急SOS          | > |
|     | バッテリー          | > |
|     |                |   |

②『一般』をタップします。

| iTunes Wi-Fi同期 | >     |
|----------------|-------|
| VPN            | 未接続 > |

③『VPN』をタップします。

| く一般       | VPN   |         | ④『VPN構成を追加…』をタップします。 |
|-----------|-------|---------|----------------------|
| VPN構成を追加. |       |         |                      |
|           |       |         |                      |
|           |       |         |                      |
|           |       |         |                      |
|           |       |         |                      |
| キャンセル     | 構成を追加 | 完了      | ⑤『IKEVZ』をメッノします。     |
|           |       |         |                      |
| タイプ       |       | IKEv2 > |                      |
|           |       |         |                      |
|           |       |         |                      |
|           |       |         |                      |
|           |       |         |                      |
| く構成を追加    | タイプ   |         |                      |
|           |       |         | ⑥『L2TP』をタップします。      |
| IKEv2     |       |         |                      |
| IPsec     |       |         |                      |
| L2TP      |       | ~       |                      |

| キャンセル      | 構成を追加 |   | 完了         |
|------------|-------|---|------------|
|            |       |   |            |
| タイプ        |       | L | 2TP >      |
|            |       |   |            |
| 説明         | 必須    |   |            |
| サーバ        | 必須    |   |            |
| アカウント      | 必須    |   |            |
| RSA Securl | D     | ( | $\bigcirc$ |
| パスワード      | 毎回確認  |   |            |
| シークレット     | • 必須  |   |            |

か

な

や

わ

さ

は

6

、。?!

 $\bigotimes$ 

空白

改行

あ

た

ま

~^

 $\rightarrow$ 

5

ABC

∰

Ŷ

します。 項目の入力については以下のとおりです。

⑦接続情報を入力し、『完了』をタップ

| 説明          | 任意の名称               |
|-------------|---------------------|
| サーバ         | 接続先のIPアドレス          |
| アカウント       | 契約時に決定したユーザー名       |
| RSA SecuriD | OFF                 |
| パスワード       | 契約時に決定したパスワード       |
| シークレット      | 契約時に決定した事前共有キー(PSK) |
| すべての信号を送信   | ON                  |
| プロキシ        | オフ                  |

\_\_\_\_\_

| ≺一般 VPN      |     |
|--------------|-----|
| VPN構成        |     |
| 状況           | 未接続 |
|              |     |
| ✓ test<br>不明 | (i) |

⑧⑦で作成した接続情報選択し、未接
 続ボタンをタップします。
 ※本マニュアルでは「test」と表示されていますが、⑦で設定した『説明』
 が表示されます。

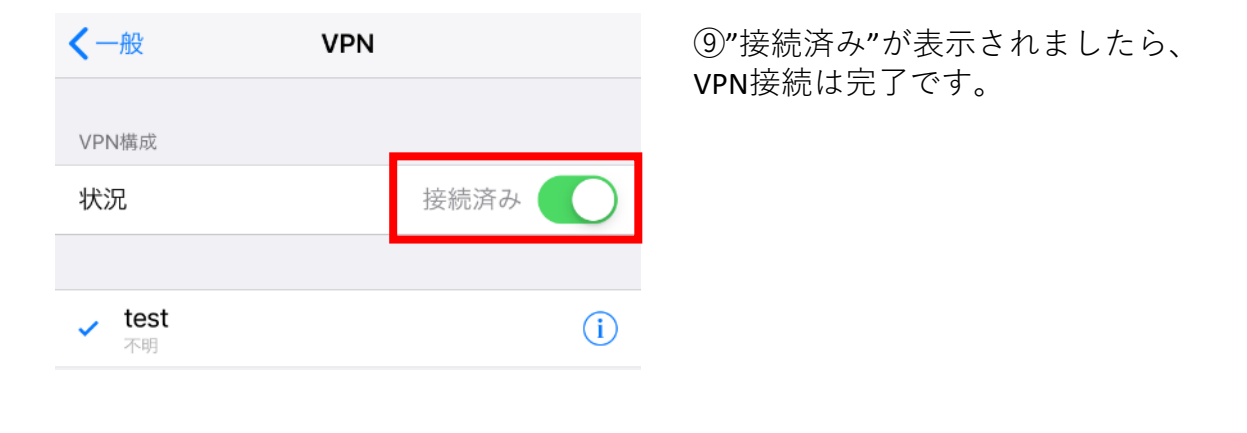

# 5, Androidからの接続

### AndroidでMRBへのVPN接続設定を行います。

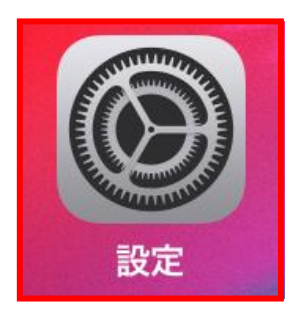

①設定アイコンをタップします。

| 定               | Q |
|-----------------|---|
| 線とネットワーク        |   |
| 🔊 Wi-Fi         |   |
| 8 Bluetooth     |   |
| <b>1.</b> データ使用 |   |
| 业 Xperia™接続設定   |   |
|                 |   |

| ← その他の設定                     | Q |
|------------------------------|---|
| 機内モード                        |   |
| 標準 <b>のメッセージアプリ</b><br>メッセージ |   |
| テザリング                        |   |
| VPN                          |   |

③『VPN』をタップします。

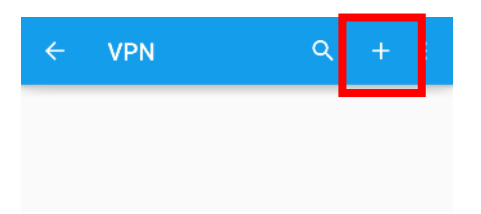

### ④『+』をタップします。

| VPNプロフィールの編集<br><sup>名前</sup><br>VPN<br>タイプ<br>L2TP/IPSec PSK ・ | ⑤接続情報を<br>します。<br>項目の入力に <sup>-</sup> | 入力し、『保存』をタップ<br>ついては以下のとおりです。 |
|-----------------------------------------------------------------|---------------------------------------|-------------------------------|
| サーバーアドレス<br>123 45 67 8 9                                       | 名前                                    | 任意の名称                         |
| <br>                                                            | タイプ                                   | L2TP/IPSec PSK                |
| (未使用)                                                           | サーバーアドレス                              | 接続先のIPアドレス                    |
| PSec ID                                                         | L2TPセキュリティ保護                          | 未使用                           |
| (禾使用)                                                           | Ipsec ID                              | 未使用                           |
| PSec事前共有鍵                                                       | IPSec事前共通鍵                            | 契約時に決定した事前共有キー(PSK)           |
| □ 詳細オプションを表示する<br>キャンセル 保存                                      |                                       |                               |

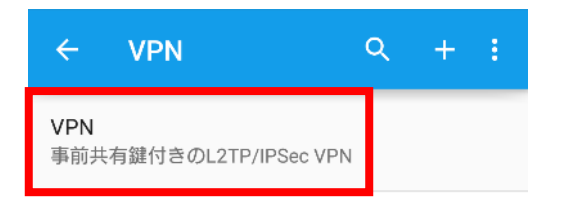

⑥ ⑤で作成した接続情報選択し、未接
 続ボタンをタップします。
 ※本マニュアルでは「VPN」と表示されていますが、⑤で設定した『名前』が表示されます。

| <b>[VPN]に接続</b><br>ユーザー名<br>user<br>パスワード | ⑦ユーザー名、パスワードを入力し、<br>『接続』をタップします。 |               |  |
|-------------------------------------------|-----------------------------------|---------------|--|
| ••••                                      | ユーザー名                             | 契約時に決定したユーザー名 |  |
| 🗌 アカウント情報を保存する                            | パスワード                             | 契約時に決定したパスワード |  |
| キャンセル 接続                                  |                                   |               |  |

### ショートカットからのVPN 接続設定 (win10)

### windows10でVPN接続用ショートカットの作成を行います。

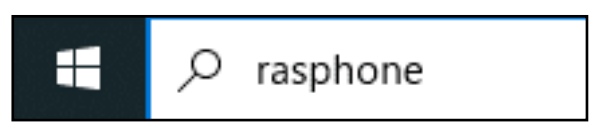

#### ①デスクトップの左下、検索欄 に"rasphone"と入力し、確定します。

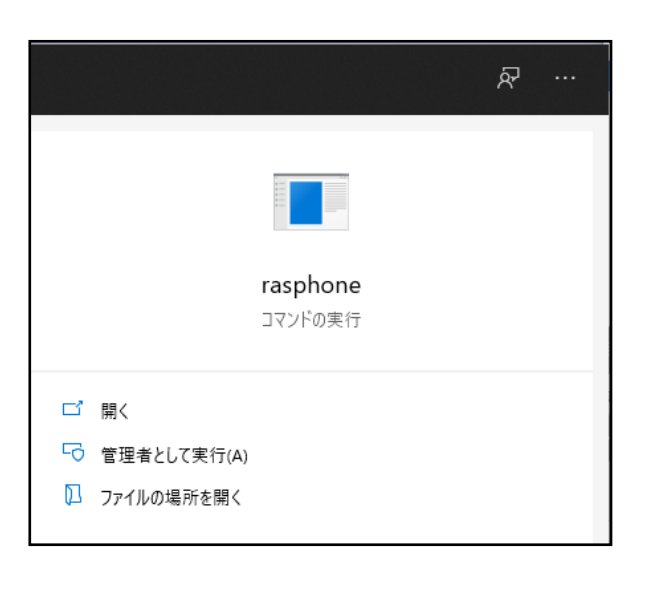

『rasphone』が表示されましたら、
 『ファイルの場所を開く』をクリックします。

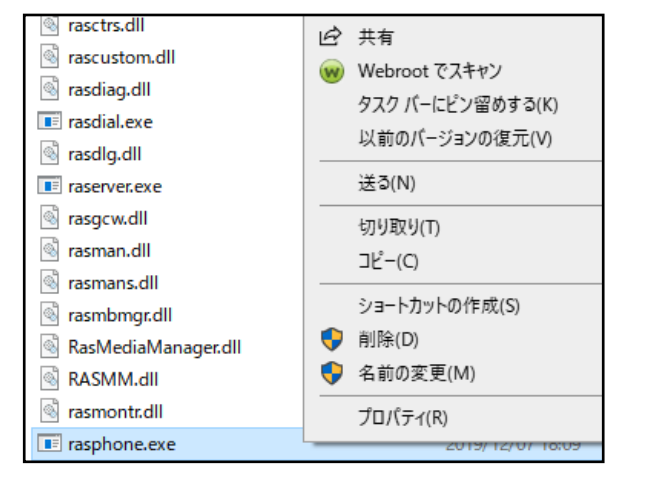

③『rasphone.exe』を右クリックし、 『ショートカットの作成』をクリック します。

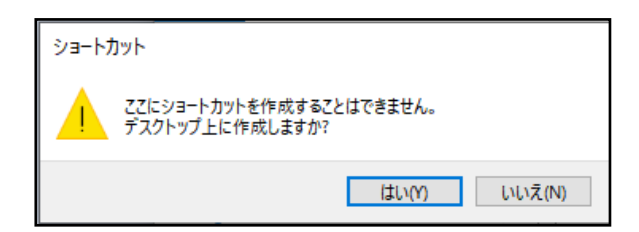

 ①ダイアログが表示されますので、 『はい』をクリックします。

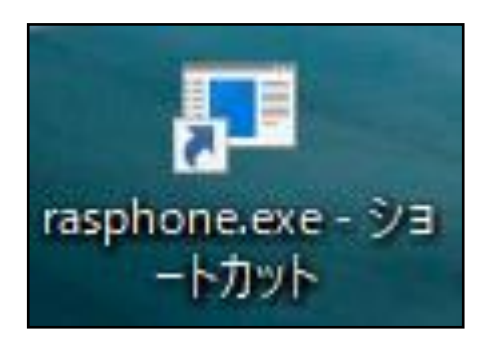

②デスクトップにショートカットが作 成されますので、任意の名前に変更の 上ご利用ください。 windows10でVPN接続用ショートカットからのVPN接続を行います。

| 🍨 ネットワーク接続 |             |       |       |  |  |
|------------|-------------|-------|-------|--|--|
| ネットワーク接続を運 | 訳してください(H): |       |       |  |  |
| 作成したVPNの名言 | ί           |       | ~     |  |  |
| 接続(C)      | プロパティ(P)    | 新規(N) | キャンセル |  |  |

 ①作成したショートカットをクリック し、プルダウンメニューより作成した
 VPNを選択の上『接続』をクリックし ます。

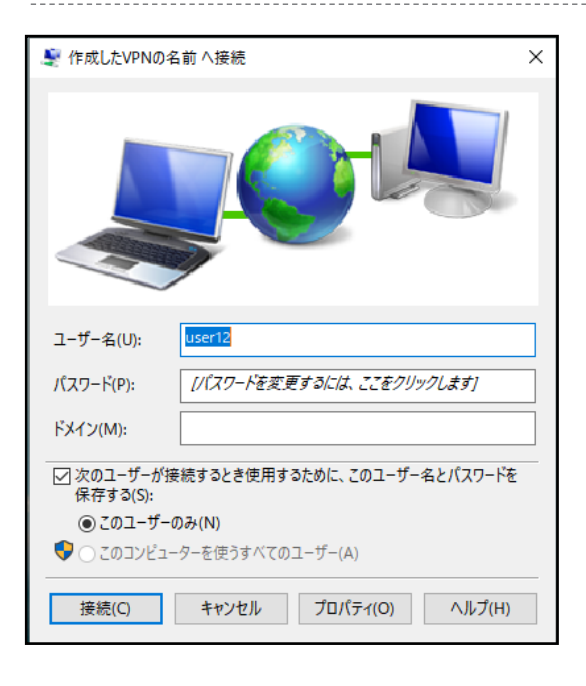

②接続情報を確認し、正しければ『接続』をクリックしてVPN接続は完了です。

windows10でVPN接続用ショートカットからのVPN切断を行います。

| 💐 ネットワーク接続 |             |       |       |  |  |
|------------|-------------|-------|-------|--|--|
| ネットワーク接続を選 | 訳してください(H): |       |       |  |  |
| 作成したVPNの名言 | ۱ <u>ڼ</u>  |       | ~     |  |  |
| 切断(U)      | プロパティ(P)    | 新規(N) | キャンセル |  |  |

 ①成したショートカットをクリックし、 プルダウンメニューより作成したVPN を選択の上『切断』をクリックします。

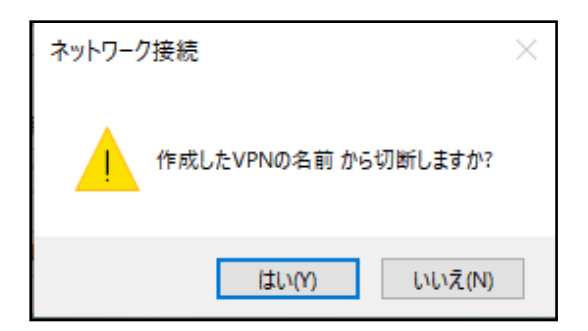

②『はい』をクリックしてVPN切断は 完了です。